## Handleiding screencapture(schermbeeld maken)

Doel: een afbeelding of film vanaf het beeldscherm op de tijdlijn plaatsen, eventueel tussen een andere bewerking.

Start Magix

Klik op de rode knop: audio- of video-opname

Klik op beeldscherm

Het bestand wordt opgeslagen als MXV-bestand

Loop alle instellingen door en let vooral op: niveauregeling, waarbij het volume op ongeveer 50 staat.

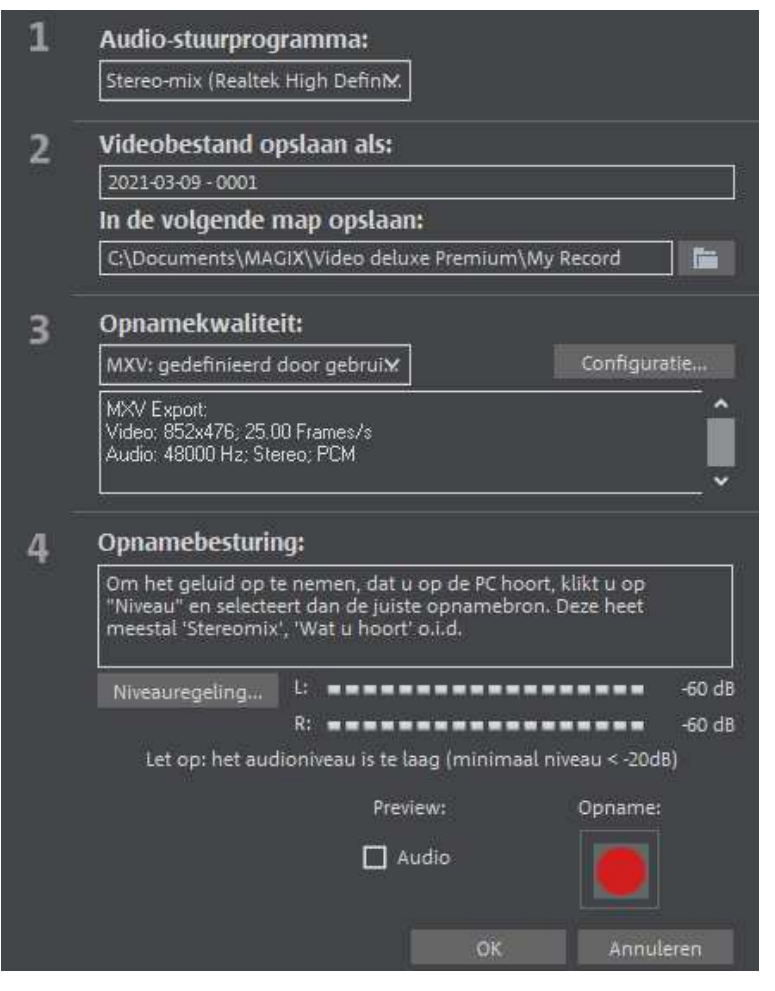

Klik op de rode opnameknop

Stel nu het kader in.

Ga vervolgens naar bijv. internet (you tube) en kies een foto of film

Klik op de rode knop. De opname wordt gemaakt.

Stop vervolgens de opname door op de witte knop te drukken

Kies in het volgende menu OK

Het schermbeeld staat nu op de tijdlijn voor verdere bewerking.